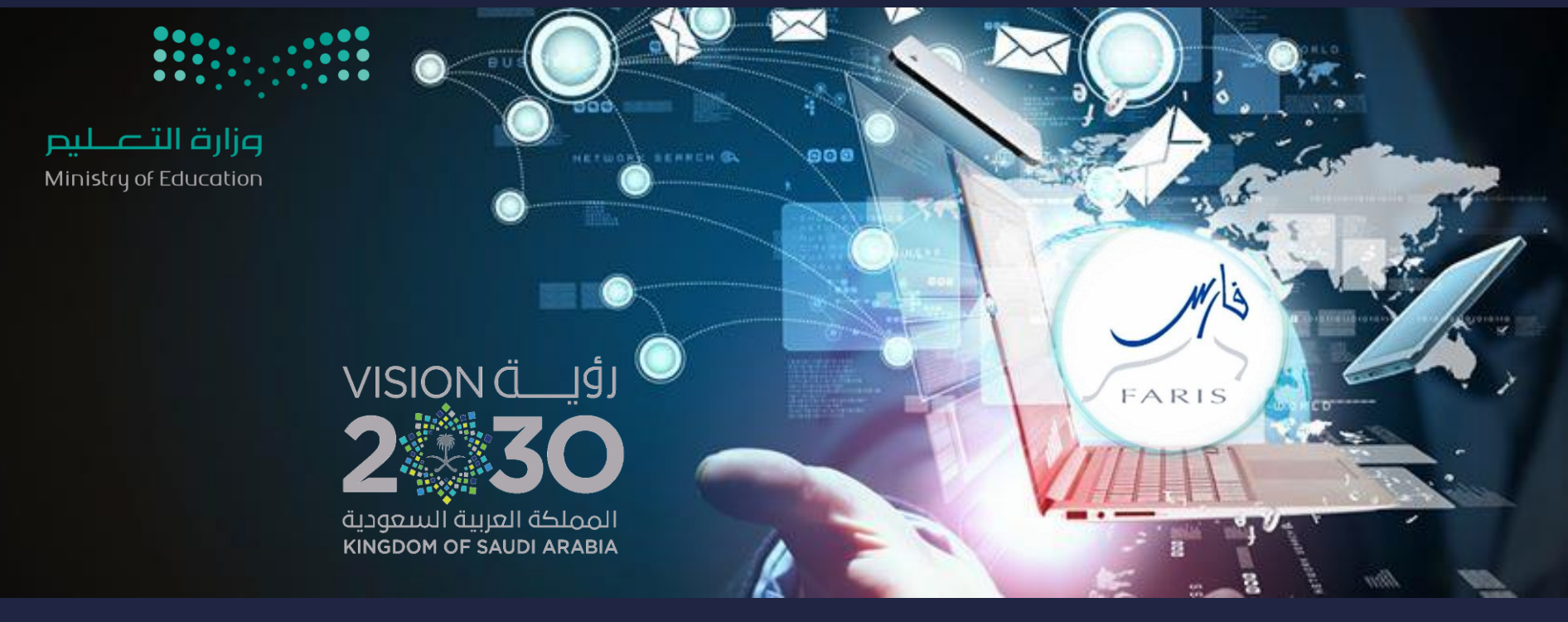

## طلب تعديل مدة إجازة في نظام فارس قناة فارس على التيليجرام 💎 telegram.me/frs99

مشاركة المعلومة مع الآخرين هو طريق التميز والنجاح الدائم ، فإذا وجدت ما يستحق المشاركة فلا تبخل بنشرة

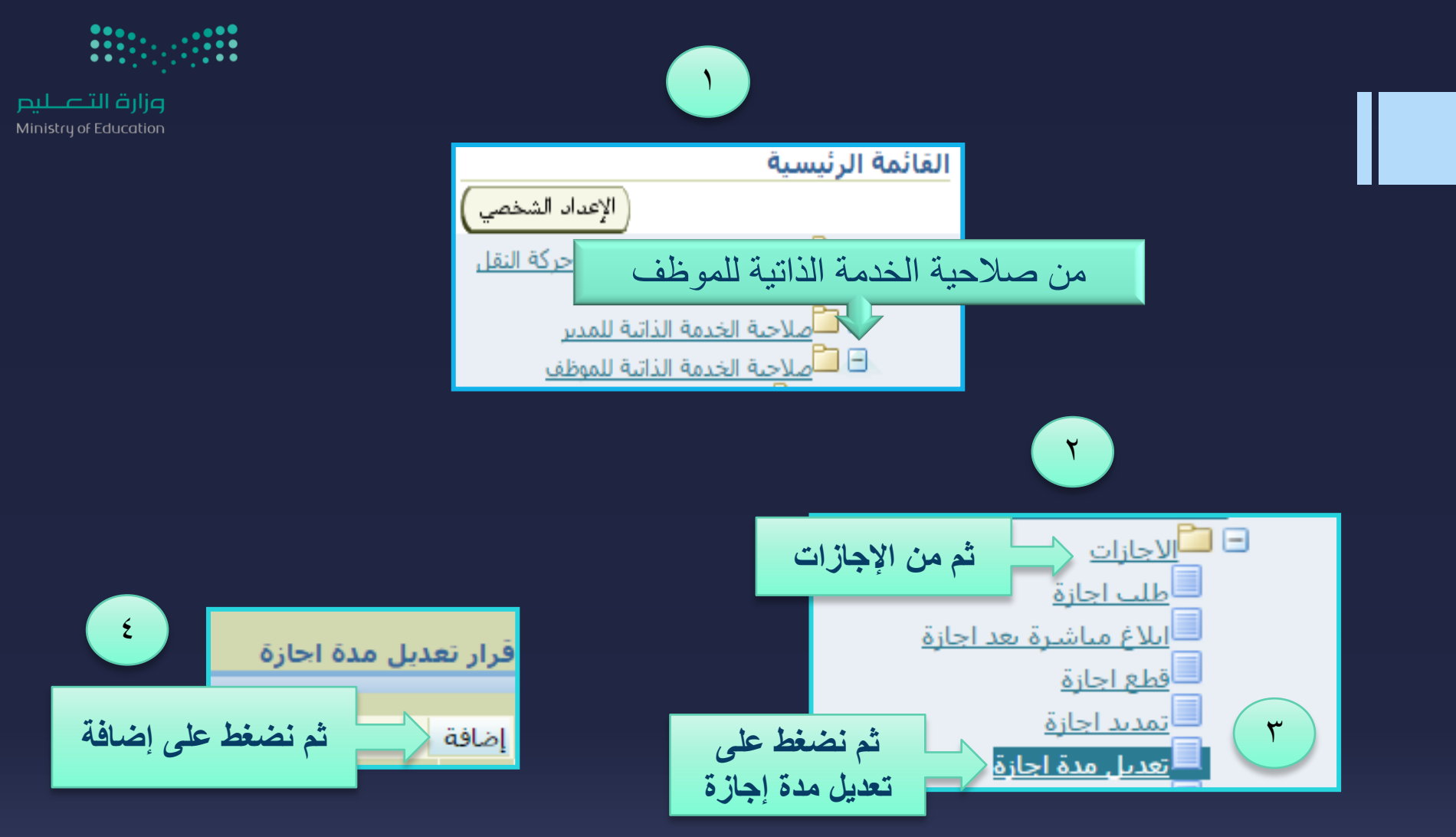

قناة فارس على التليجرام

telegram.me/frs99

Mis

FARIS

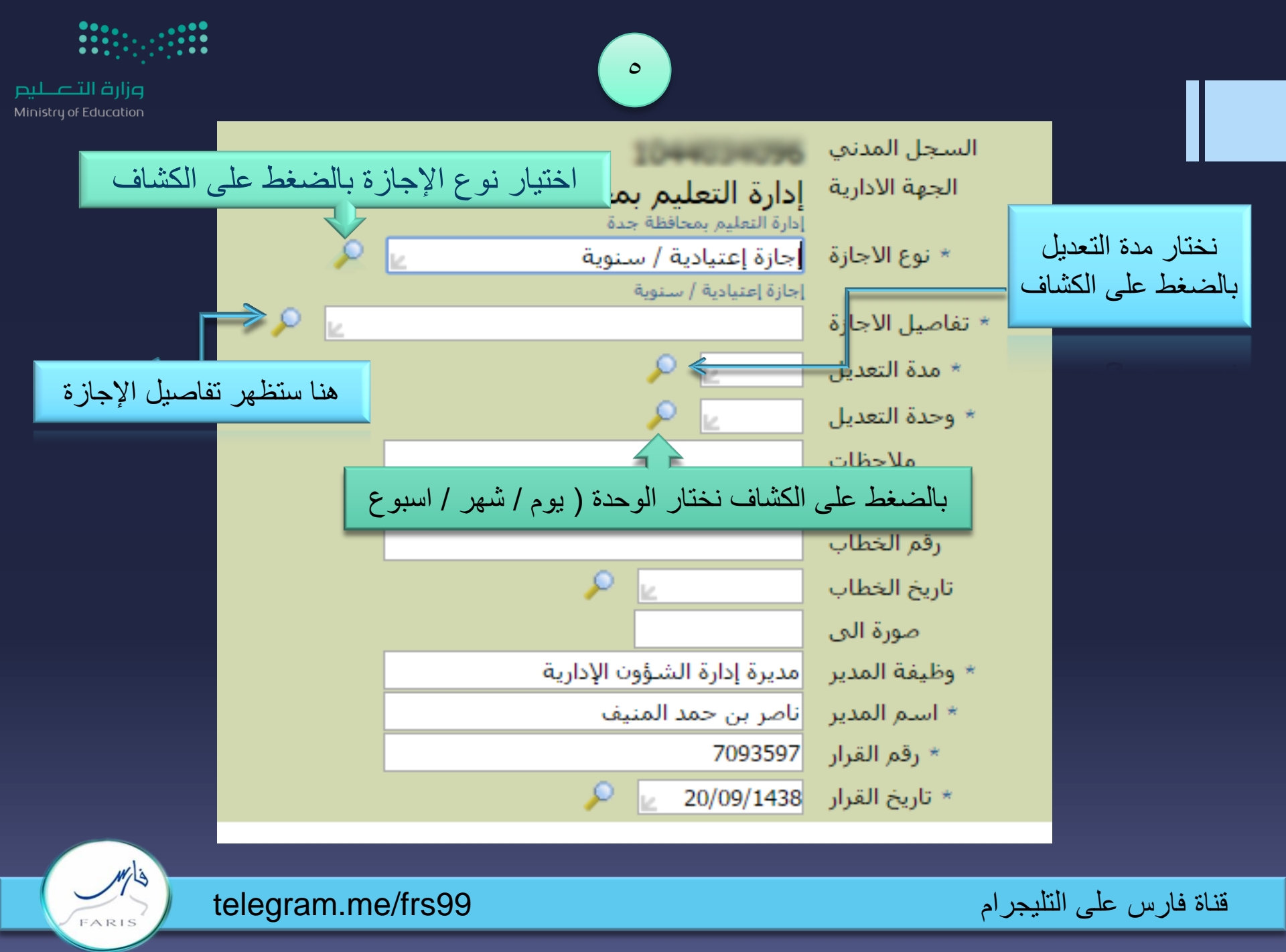

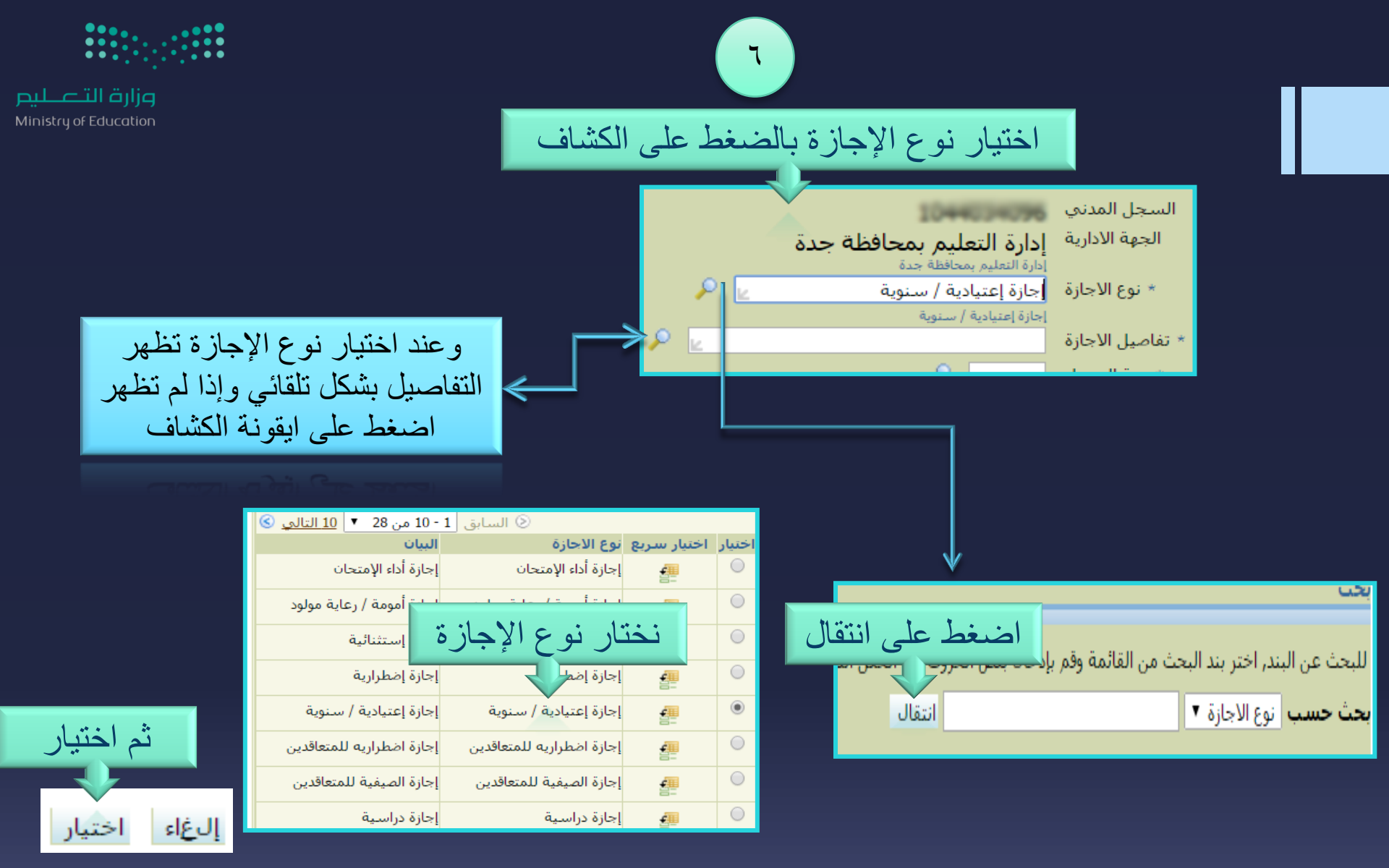

قناة فارس على التليجرام

telegram.me/frs99

FARIS

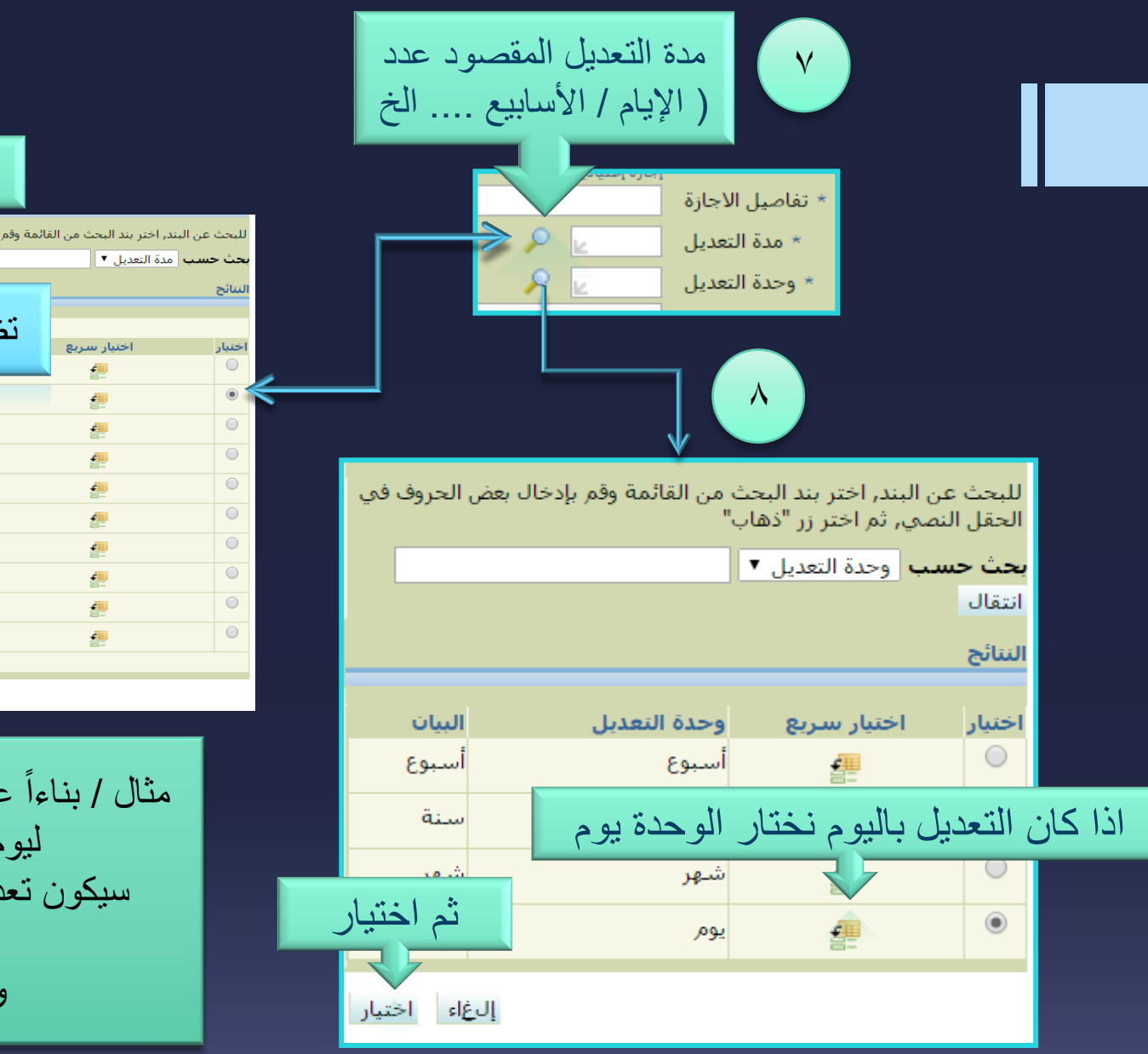

FARIS

وزارة التعطيص Ministry of Education اضغط على انتقال للبحث عن البند, اختر بند البحث من القائمة وقم بإدخال بعض الحروف مرجعًل النصي, ثم اختر زر "ذهاب" تظهر لك البيانات الموجودة بالجدول 2 3 5 5 6 6 7 ثم اختيار 9 10 السابق 1 - 10 • <u>10 التر</u> إلغاء اختيار

قناة فارس على التليجرام

telegram.me/frs99

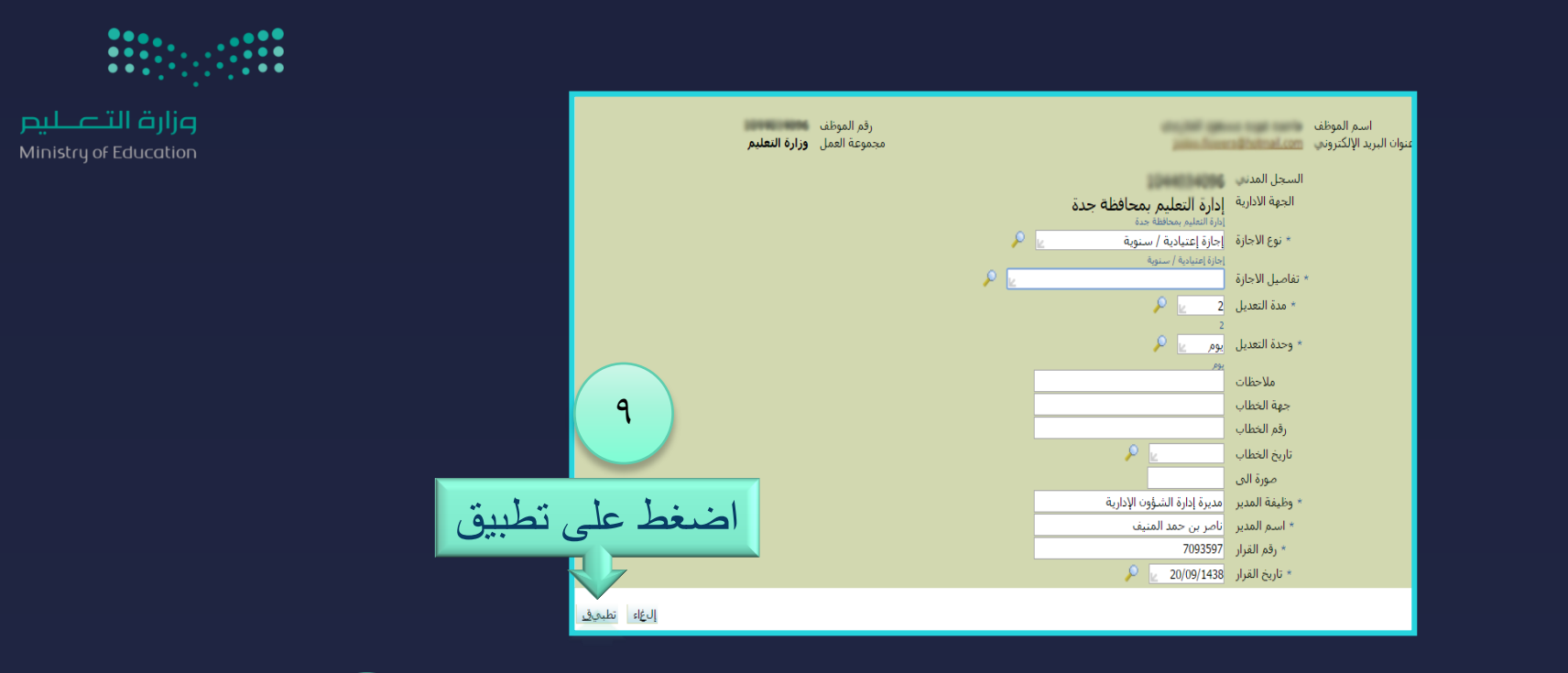

| 1.                 |                                                                                                    |                               |
|--------------------|----------------------------------------------------------------------------------------------------|-------------------------------|
|                    | الجهة نوع تفاصيل مدة وحدة حهة رقم تاريخ صورة وظيفة اسم رقم تاريخ<br>الادارية الاجازة الاجازة التعديل التعديل ملاحظات الخطاب الخطاب الى المدير المدير القرار القرار | السجل<br>اختيار الحالة المدني |
| اضغط على التالي    | ستظهر تفاصيل الإجازة هنا ثم اضغط على التالي                                                                                                    | لم يتم العثور<br>على نتائج    |
| الغاء للخلف التالك |                                                                                                    |                               |

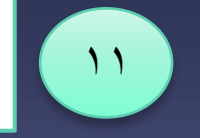

ثم ستظهر لك صفحة تفاصيل الإجازة تأكد من البيانات وإذا صحيحة اختار تنفيذ كما يمكنك طباعتها بالضغط على صفحة قابلة للطباعة .

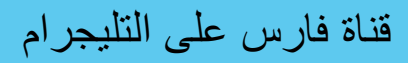

telegram.me/frs99

FARIS